## Инструкции за проверка на имот в кадастрално-административната информационна система (КАИС)

- 1. За проверката е необходим идентификаторът на вашия имот. Той включва кода по единния класификатор на административно-териториалните и териториалните единици (ЕКАТТЕ) на населеното място, в чиято територия попада имота, номер на кадастрален район по кадастралната карта и номер на поземления имот. (Например - 41136.305.743)
- 2. Влезте в сайта на КАИС и отворете картата (<u>https://kais.cadastre.bg/bg/Map</u>)
- 3. Отворете меню "Слоеве"

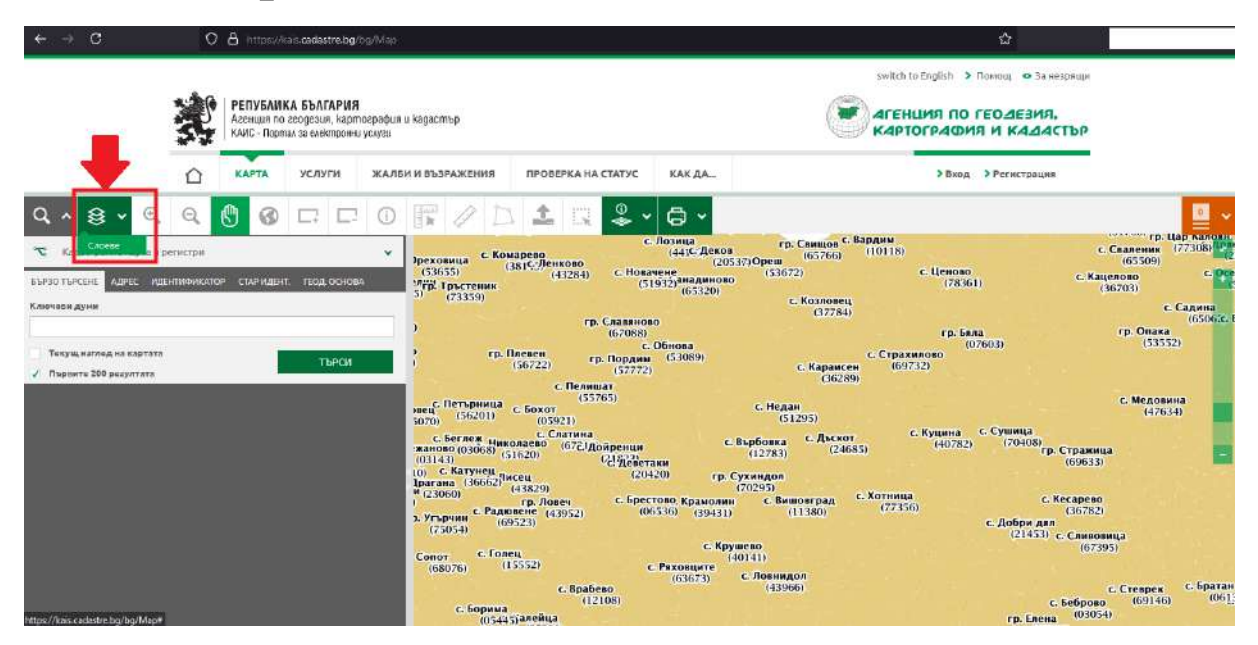

4. Сложете отметка в кутийката пред "Защитени зони от екологична мрежа Натура 2000"

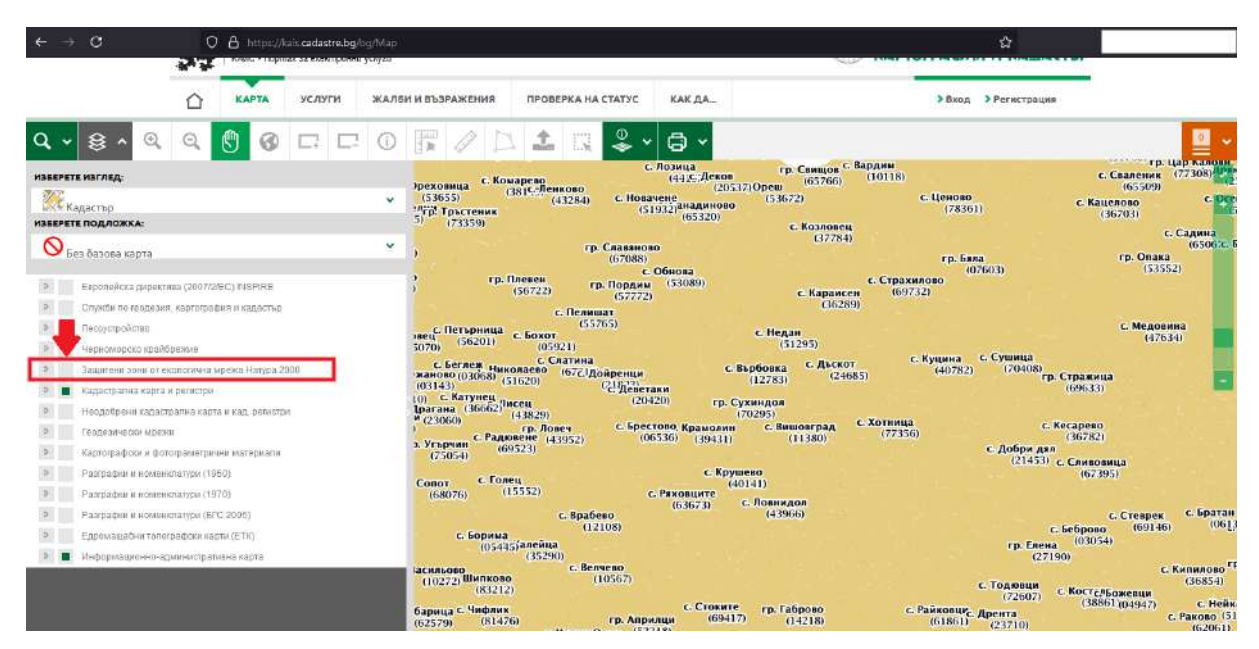

5. На картата ще се появят всички защитени зони на територията на България, отбелязани със съответната щриховка. Те биват "Защитени зони за местообитания" (зелено) и "Защитени зони за птици" (червено). Можете да натиснете бутона до отметката на "Защитени зони от екологичната мрежа Натура 2000", което ще отвори падащо меню. В това падащо меню можете да изберете кои защитени зони да се виждат на картата. Често различните защитени зони се припокриват в някаква степен и тази опция може да ви помогне да се ориентирате по-добре.

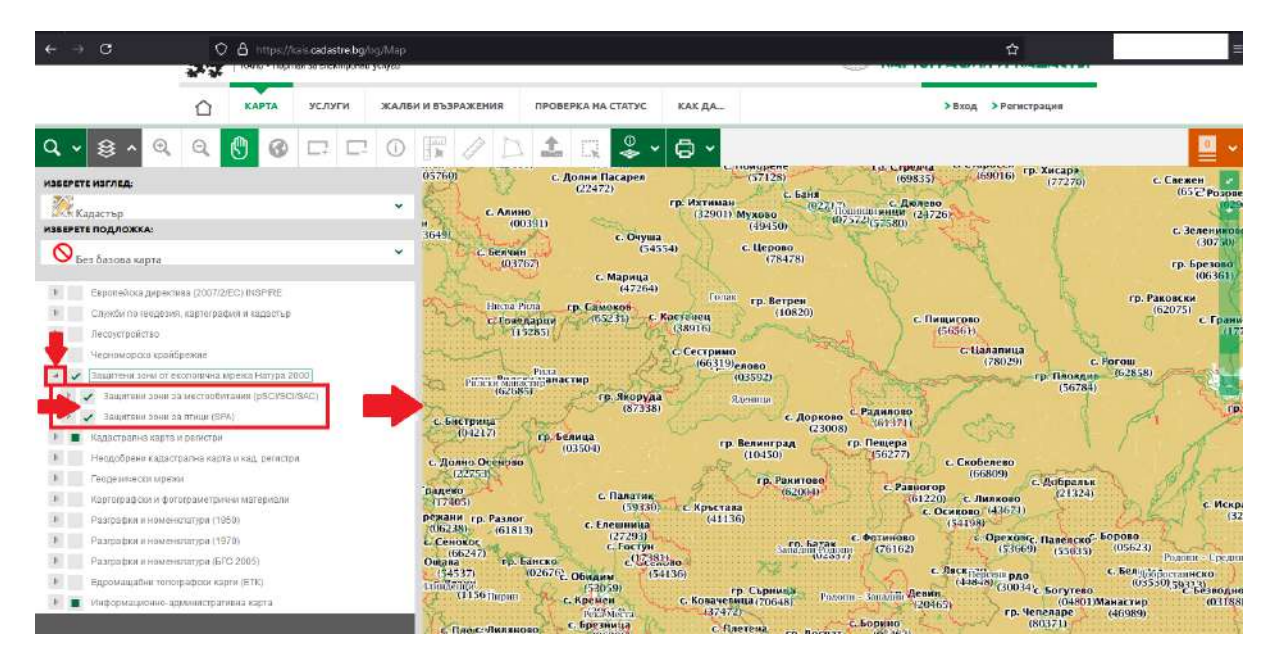

## 6. Въведете идентификатора на вашия имот в търсачката и натиснете бутона "Търси"

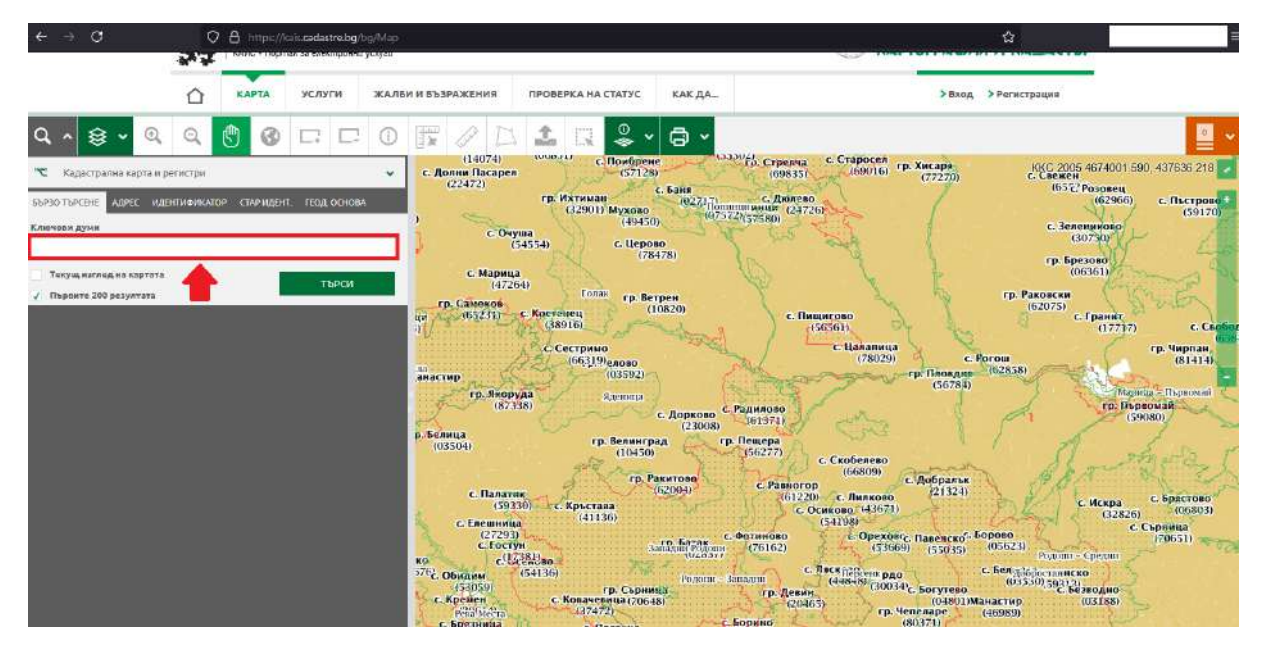

7. Ще бъдете отведени автоматично върху вашия имот, който ще бъде оцветен в синьо. Информация за вашия имот можете да видите в полето оцветено в жълто.

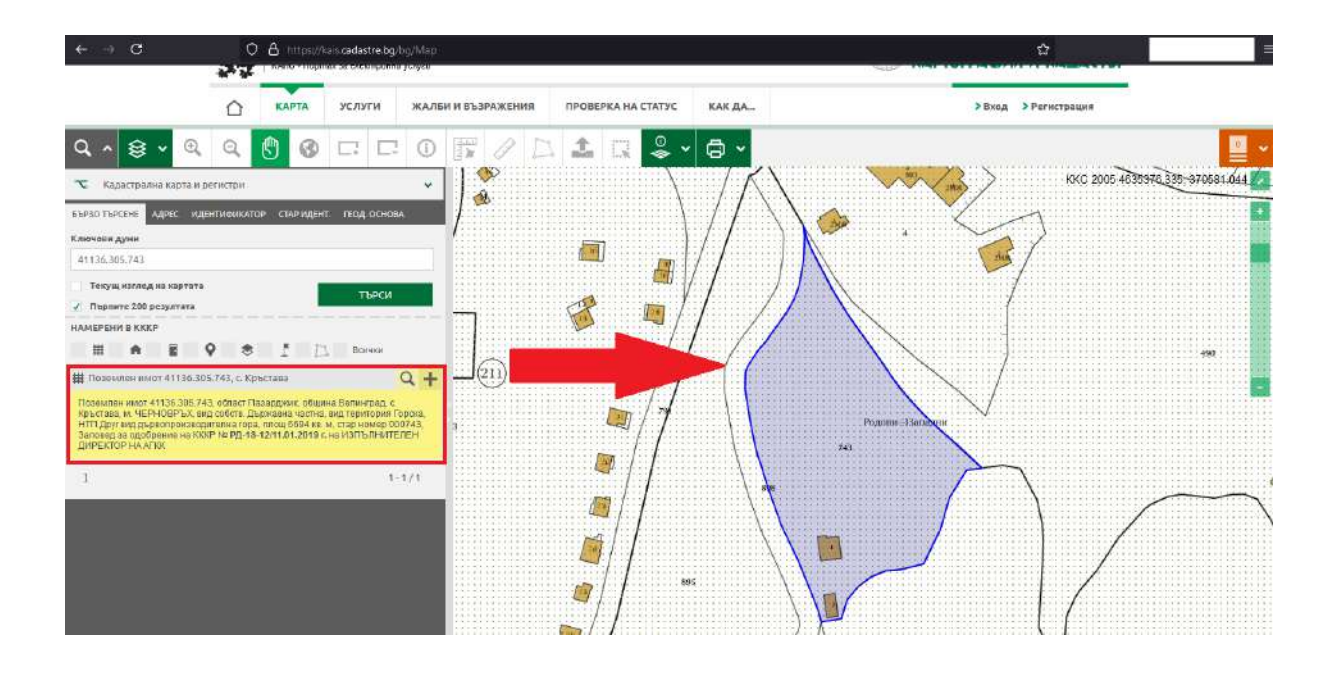

8. Използвайте зеления плъзгач, за да отдалечите изгледа от вашия имот и да добиете по-добра пространствена представа. Така може да проверите дали имотът ви попада в защрихованата площ на някоя от защитените зони. Имената на защитените зони са изписани върху картата. Имотът ви може да попада в повече от една защитена зона. Вашият имот се вижда като малка синя точка на картата.

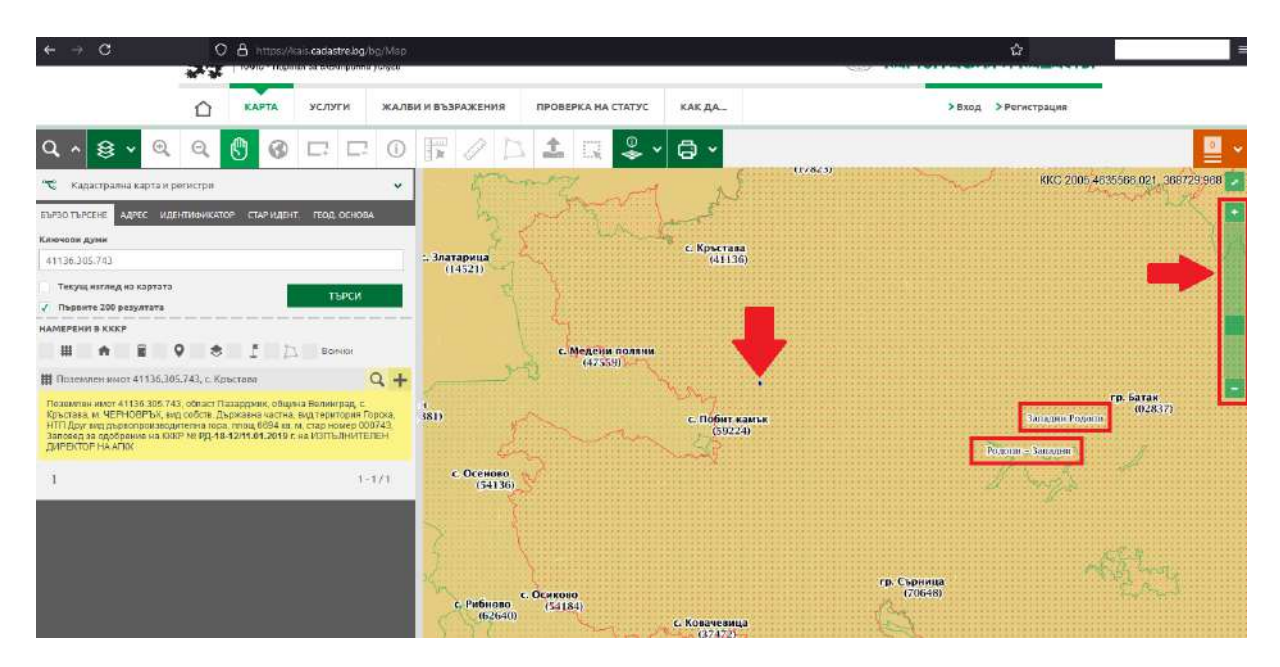

9. За повече информация относно защитените зони в които се намира вашият имот, посетете сайта на Натура 2000.

(<u>https://natura2000.egov.bg/EsriBg.Natura.Publi</u> <u>c.Web.App</u>)